## (m) imc结合ladp同步操作员

PLAT Web页面 陈启敏 2022-03-04 发表

组网及说明 组网: imc——ladp服务器 可达

## 配置步骤

安装好微软ad (ldap服务器)

1、在安装好Active Directory域服务的服务器上,依次单击"开始 > 管理工具 > 服务器管理器",打开服务器管理器

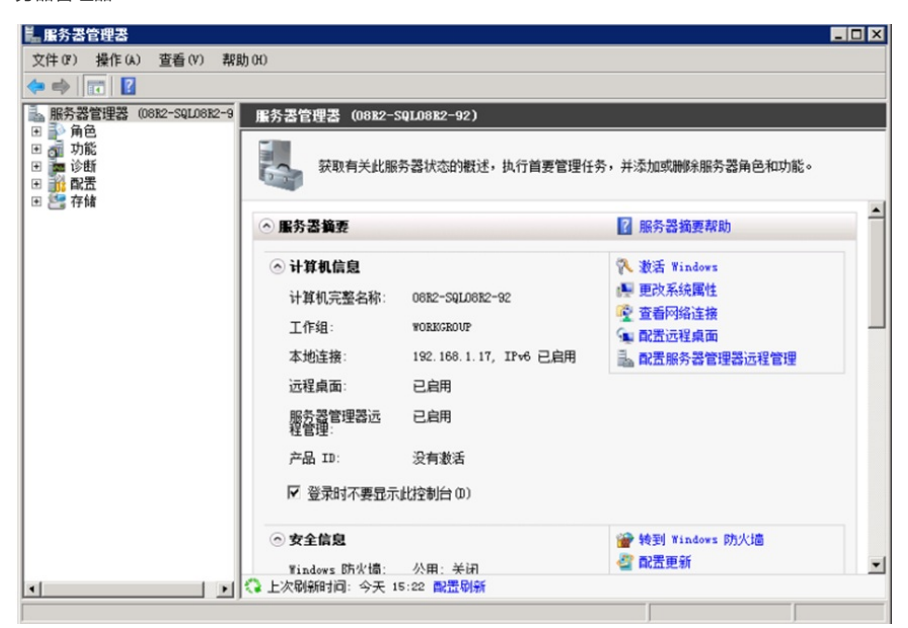

2、单击角色菜单前的 展开角色,单击角色菜单下的Active Directory域服务菜单

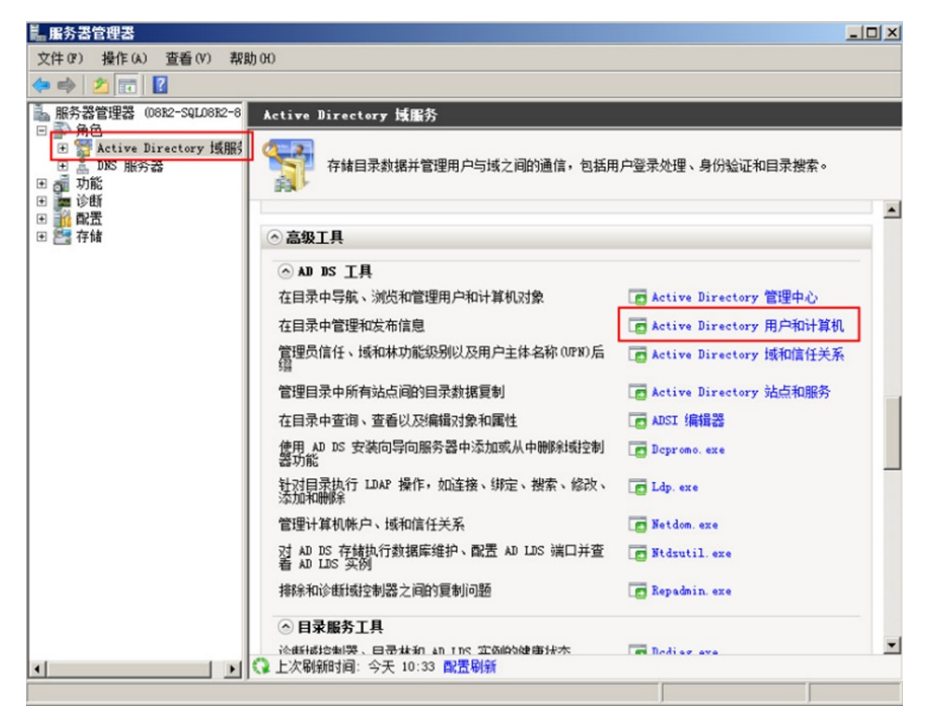

3、单击Active Directory域服务窗口中的Active Directory用户和计算机链接,打开Active Directory用户和计算机窗口。在h3c.com文件夹上单击鼠标右键,依次选择"新建 > 组织单位" 新建组织单位:在新建对象-组织单位窗口中的名称文本框中输入新组织单位的名称"ABC"

| 📔 保存的查询   |           |
|-----------|-----------|
| h3c.com   | 委派控制(E)   |
| 注意大小写要进行区 | ,查找(I)    |
| 👂 🚞 Com   | 更改域(D)    |
| ⊳ 🛅 cqm   | 更改域控制器(C) |

| 📔 Builtin  | builtin |
|------------|---------|
| 📔 Cloud    | 组织单     |
| Computers  | 容器      |
| 🚊 cqmtest  | 组织单     |
| Domain Co  | 组织单     |
| ForeignSec | 容器      |